#### 【Grafferアカウント**未作成の方**用】 オンライン申請**ログイン**マニュアル(施設案内予約システム)

# シールアドレスと必要な画像データを準備してください。 必要な画像データはHPで確認してください。

②パソコンまたはスマートフォンをお手元にご用意ください。

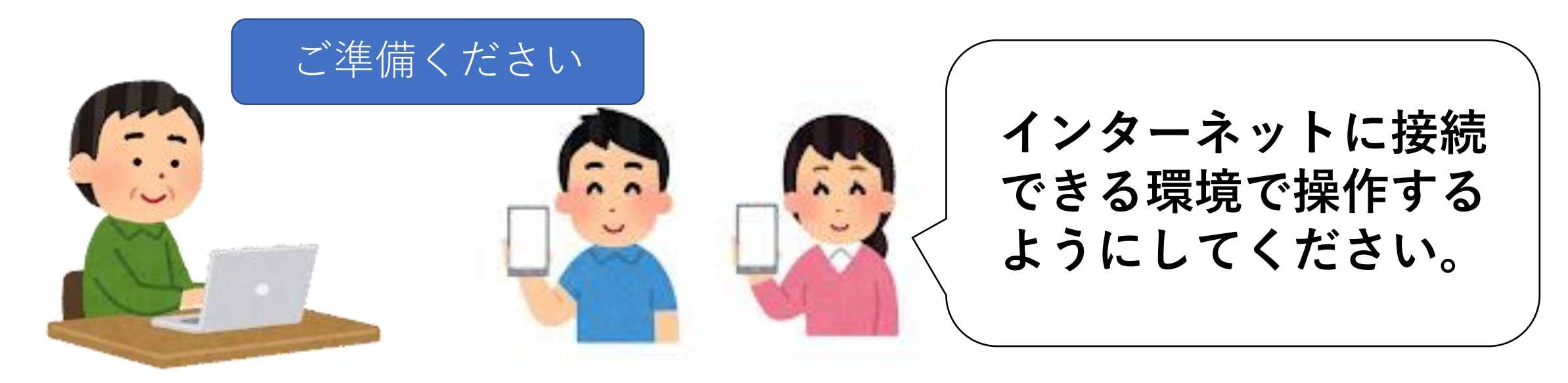

#### 1. 申請開始ページを開く

② 検索結果一覧から、 「集会・学習施設の予約について」を選択する。

③「利用登録のオンライン申請」を選択する。

④ 該当する手続きの申請フォームの中から施設を選択する。

#### もしくは

# 2. 「ログインして申請する」を選択(市推奨)

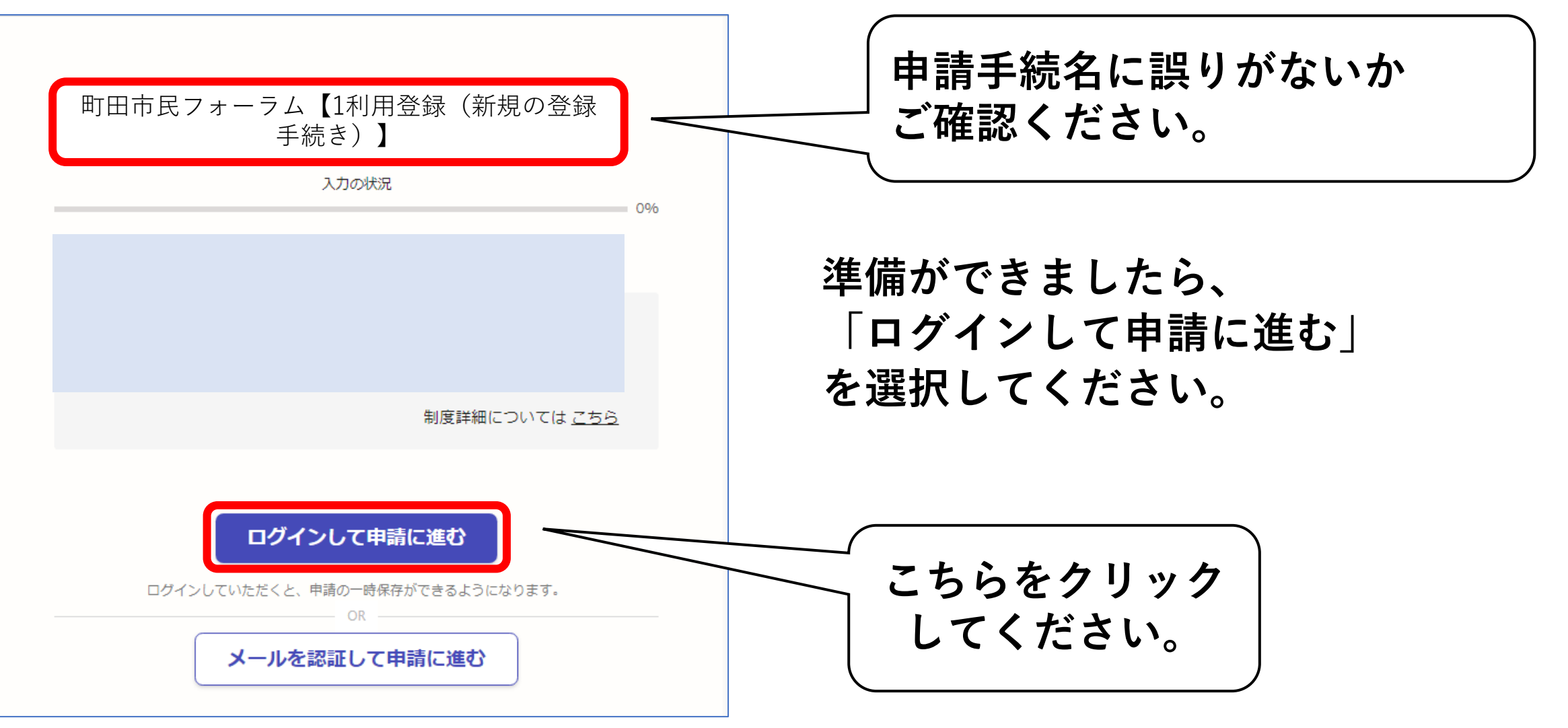

## 3-1. アカウントを新しく作成する

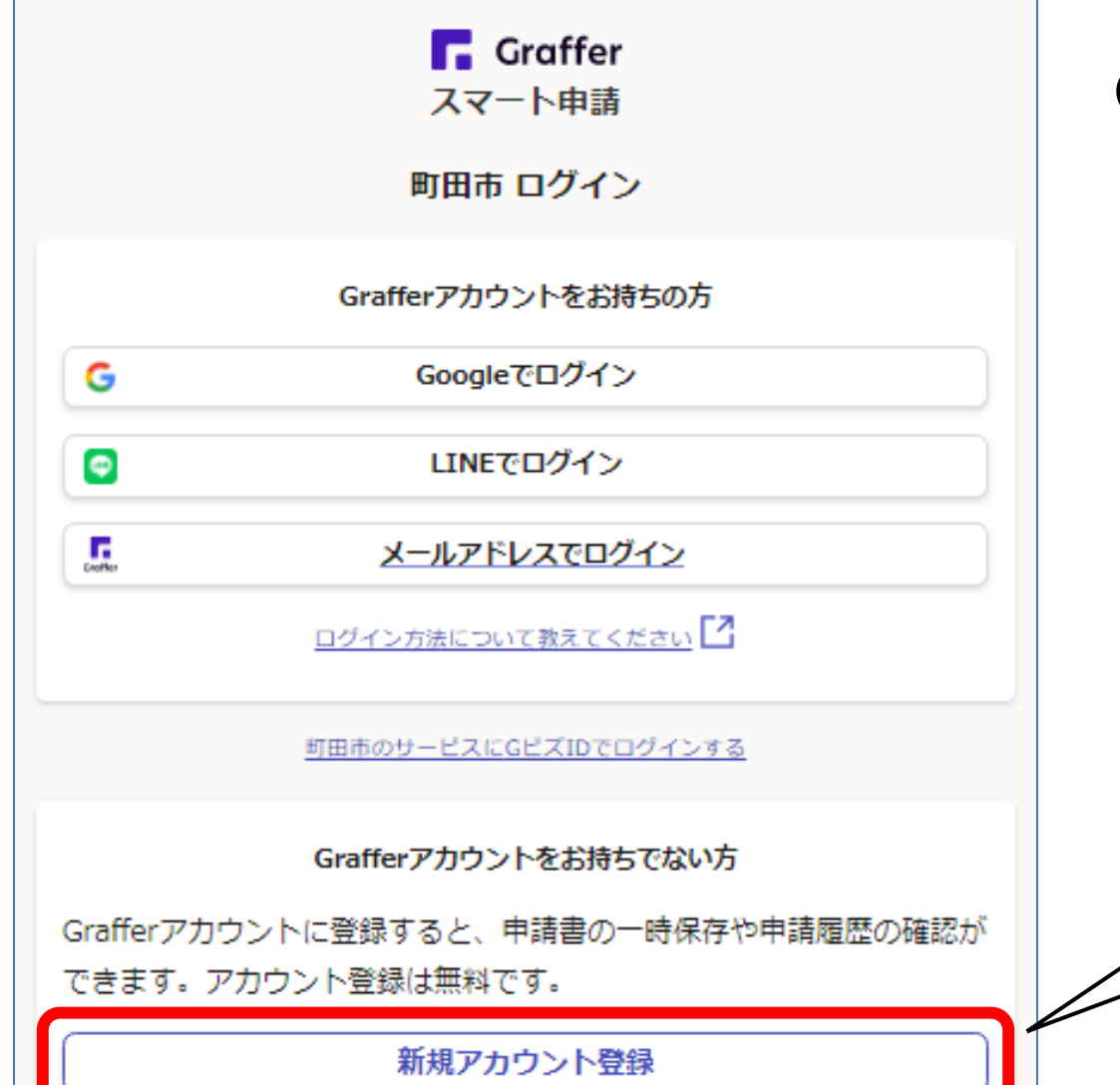

**Oアカウント登録** 

Grafferアカウントを新しく作成して ください。 (→左下の新規アカウント登録 をクリック!)

※アカウントをお持ちの方はGraffer 以外のGoogleやLINEのアカウント でもログインできます。

新規登録は

こちらをクリック

### 3-2.アカウント情報を入力する

#### 情報を入力して登録

以下の項目をご入力ください。よろしければ「Grafferアカウントに登録」をクリックしてください。

| 姓 🚵 名 💩                         |   |
|---------------------------------|---|
|                                 |   |
| メールアドレス 🜌                       |   |
|                                 |   |
| パフワード 🛤                         |   |
|                                 |   |
|                                 |   |
|                                 |   |
|                                 |   |
| Grafferアカウント規約、プライバシーポリシーについて同意 |   |
| して、アカウント登録します。                  |   |
| Grafferアカウント規約                  |   |
|                                 | + |
| Grafferアカウントに登録                 |   |

〇新規アカウントの情報を入力する

各項目を漏れなく入力してください。

※今後も利用しますので、登録した メールアドレスやパスワードは 必ず忘れないようにメモ等に 記録するようにしてください。

同意事項をクリックしチェックを入れ、 Grafferアカウントに登録をクリック

### 3-3. 仮登録通知メールが届く

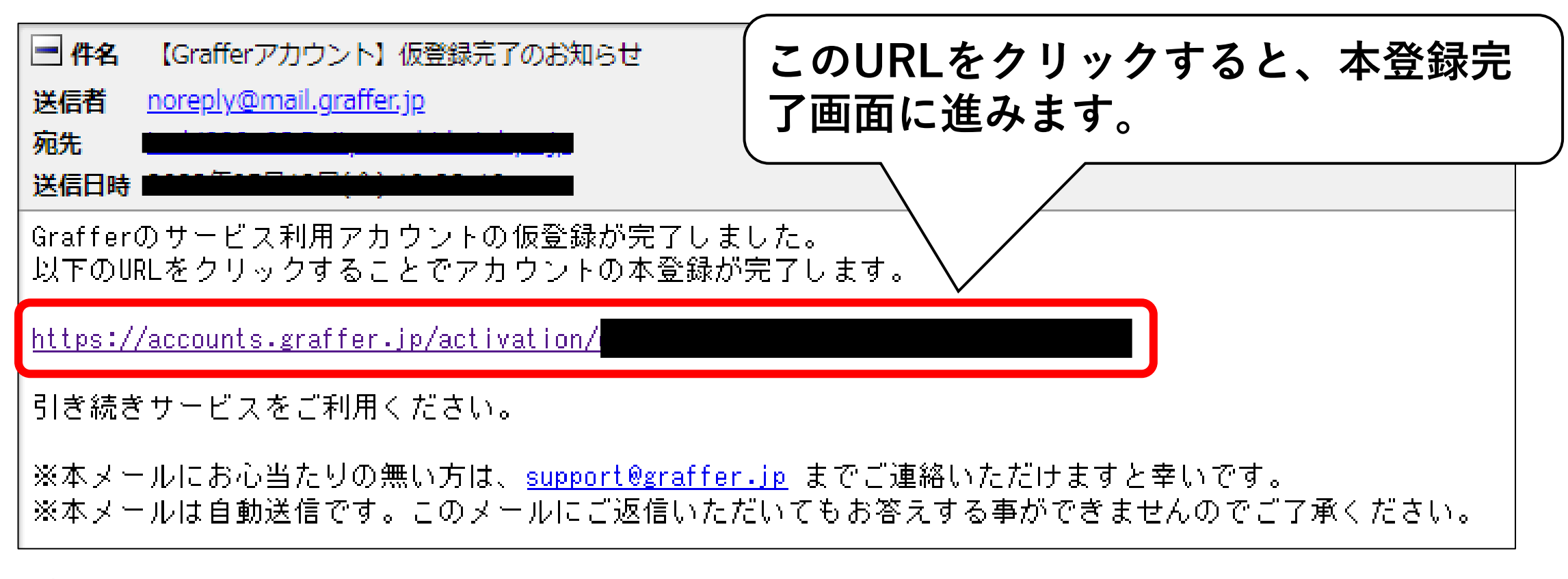

#### ①登録メールアドレス宛に、仮登録通知のメールが届きます。

②下線のあるURLをクリックするとアカウント本登録画面に進みます。

#### 3-4. ログイン画面に進む

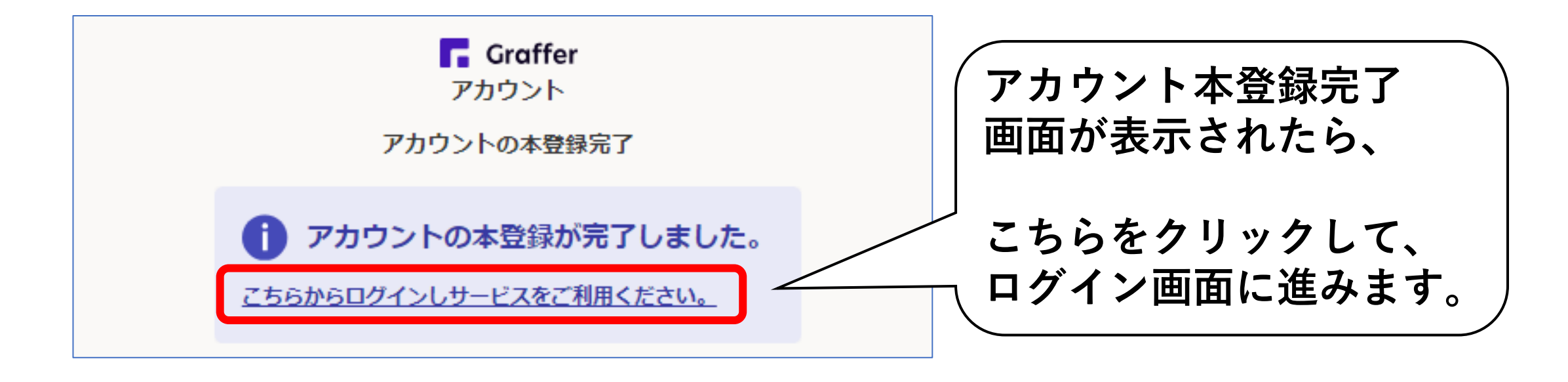

※この画面が表示されずに、「Grafferくらしのてつづき 自治体公式ページ」が表示されたら、

お手数ですが、もう一度町田市ホームページの「利用登録のオンライン 申請」のページを検索し、該当する手続きの申請フォームの中から施設を 選択し、ログインページに進んでください。

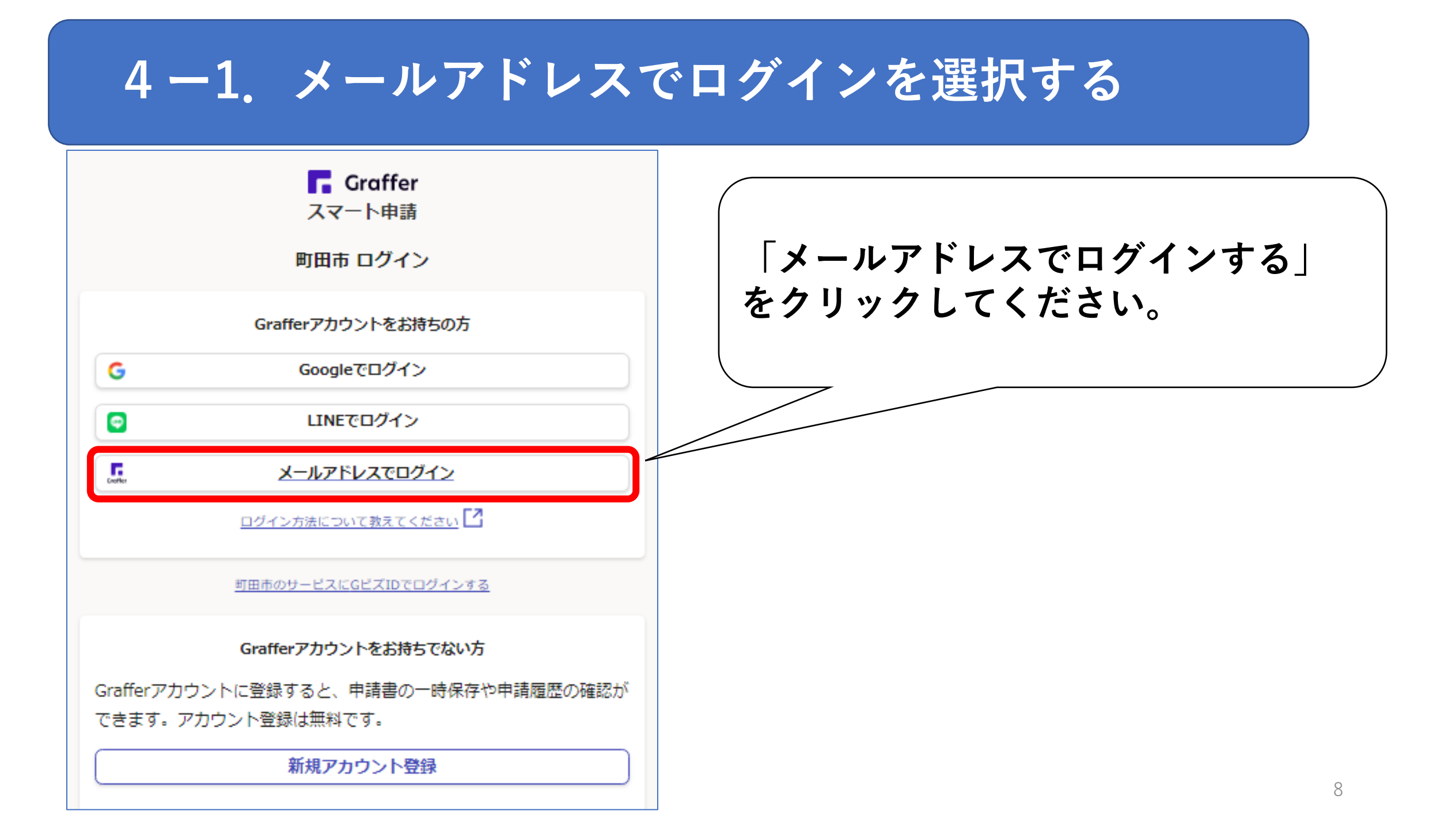

### 4-2.メールアドレスとパスワードでログイン

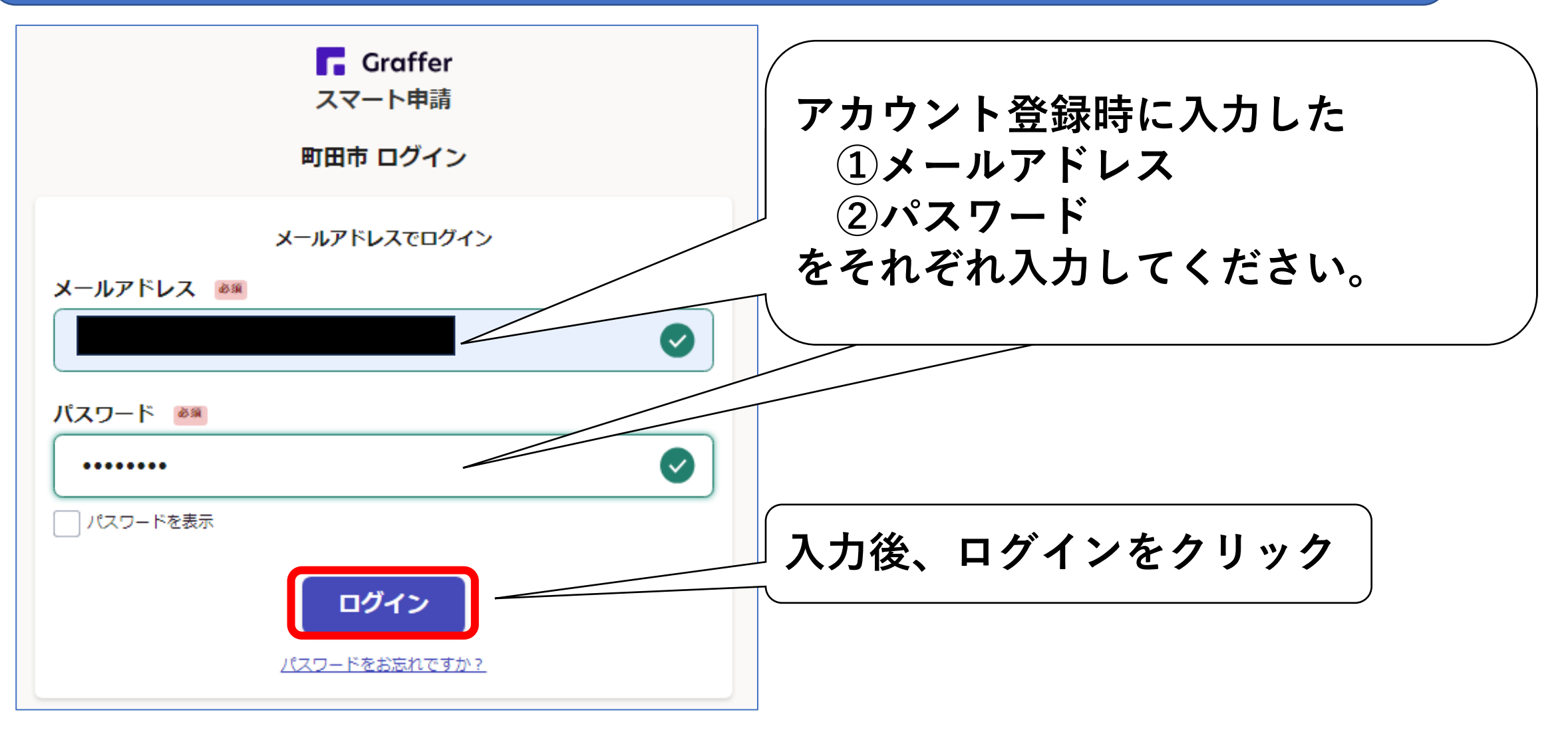

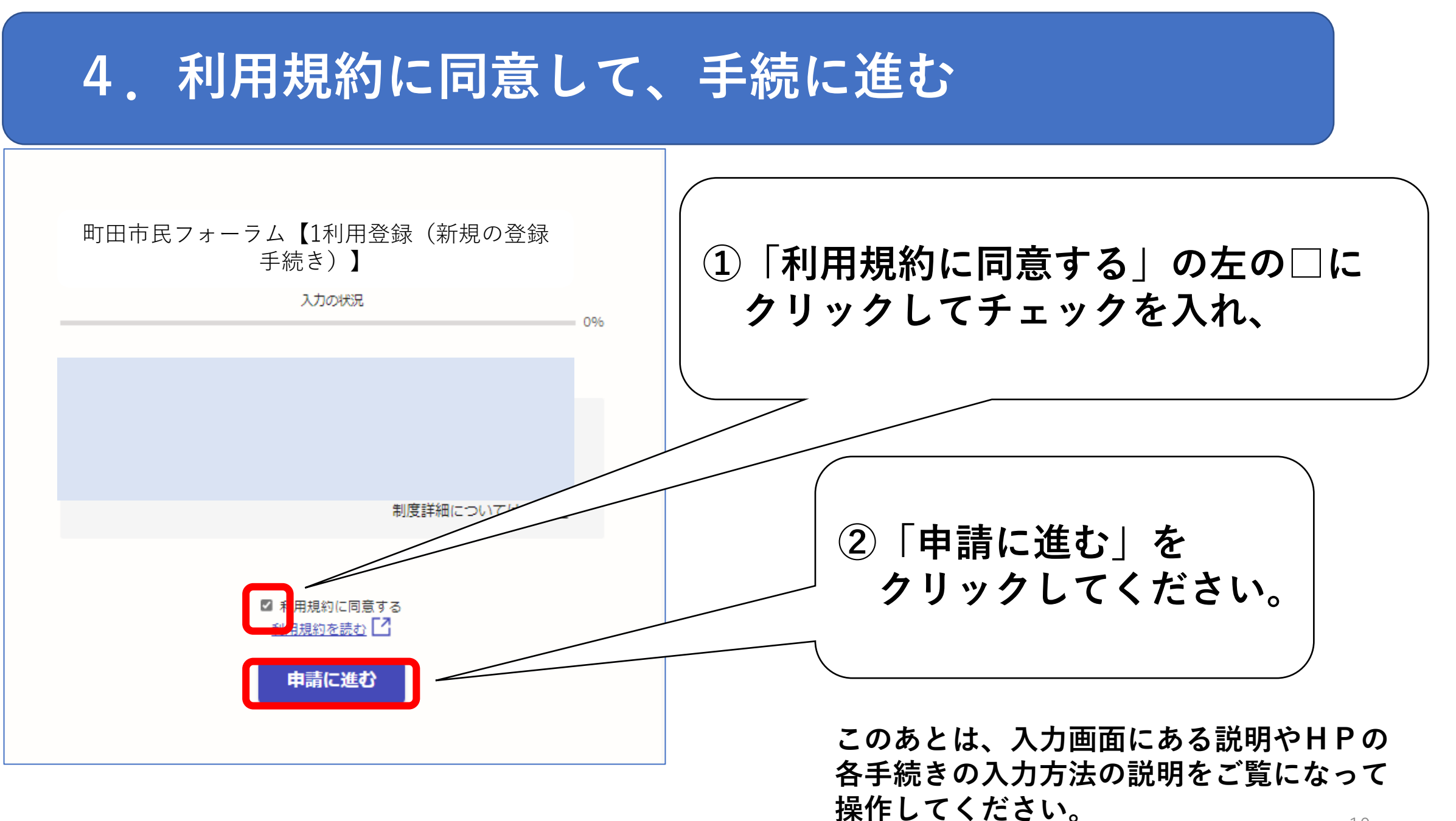